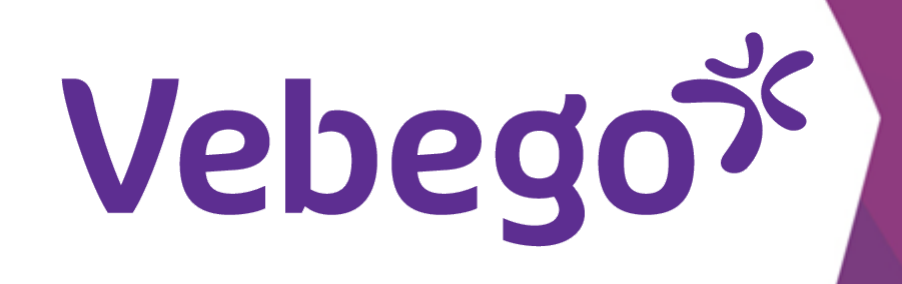

1

## عرض الجداول الزمنية على هاتفك الذكي ORTEC

عرض جدولك الزمني في التطبيق على هاتفك الذكي

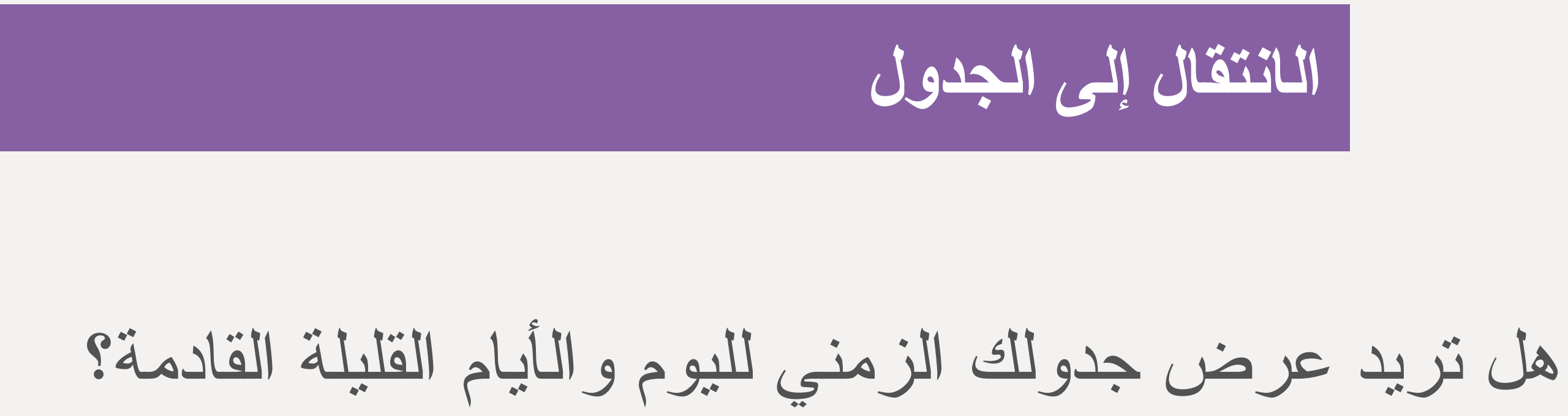

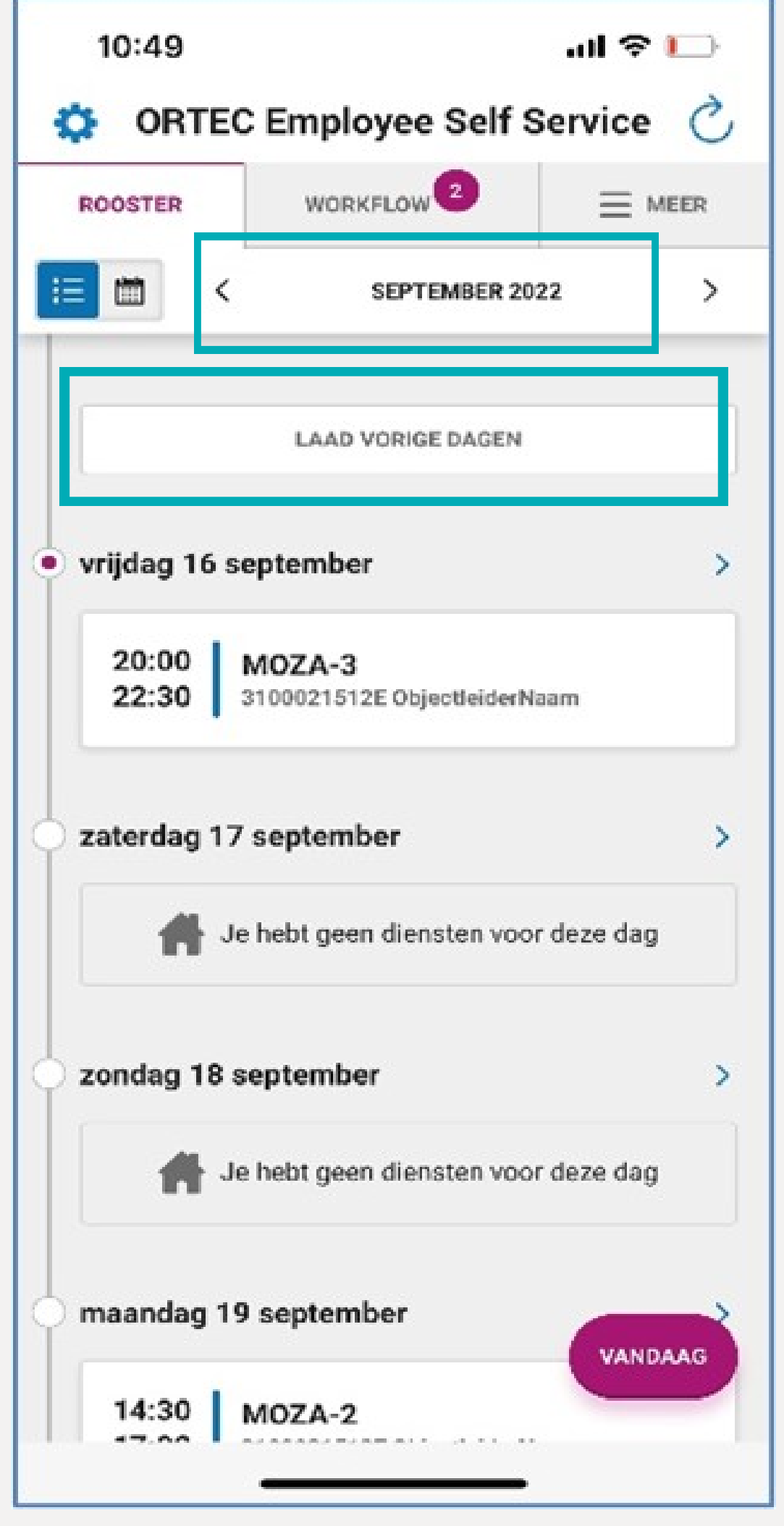

افتح تطبيق ORTEC وانقر على "Rooster". اعرض الشهر السابق أو التالي بالنقر على الأسهم. اعرض جدول الأسبوع "Laad vorige dagen". السابق من خلال 2 اليوم اضغط على مناوبة اليوم لعرض التفاصيل.

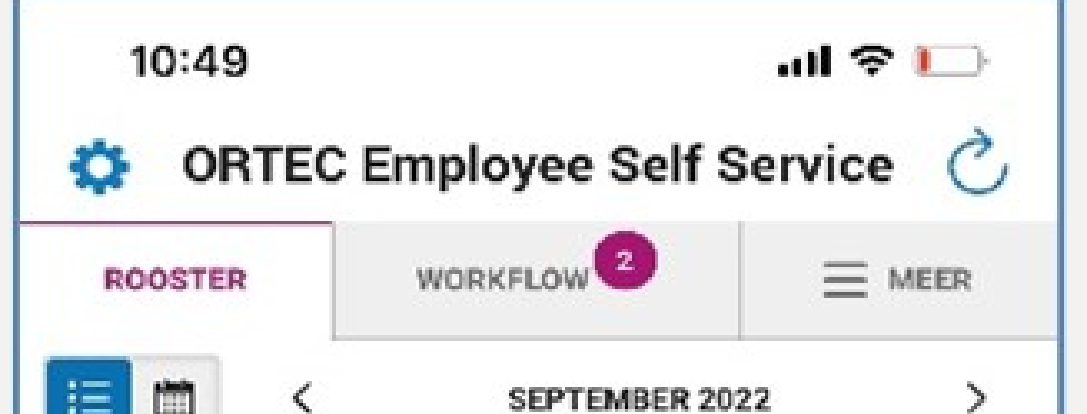

|  | iΞ         | 1    |
|--|------------|------|
|  |            |      |
|  |            |      |
|  |            |      |
|  | • v        | /rij |
|  |            | :    |
|  |            | 2    |
|  |            |      |
|  | <b>P 2</b> | zat  |
|  |            |      |
|  |            |      |
|  | 5,         | zor  |
|  |            |      |
|  |            |      |
|  |            |      |
|  | ρŗ         | ma   |
|  |            |      |
|  |            |      |
|  |            |      |
|  |            |      |

|                | LAAD VORIGE DAGEN                    |          |
|----------------|--------------------------------------|----------|
| vrijdag 16     | september                            | >        |
| 20:00<br>22:30 | MOZA-3<br>3100021512E ObjectleiderNa | am       |
| zaterdag 1     | 7 september                          | >        |
| #              | Je hebt geen diensten voor           | deze dag |
| zondag 18      | september                            | >        |
| #              | Je hebt geen diensten voor           | deze dag |
| maandag '      | 19 september                         | VANDAAG  |
| 14:30          | M07A-2                               |          |

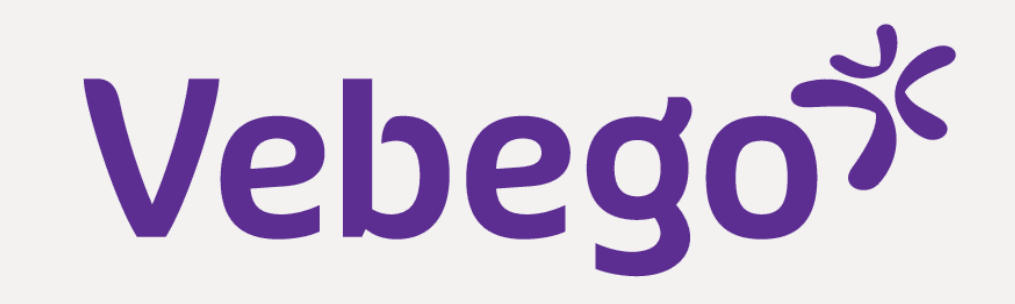

| •<br>•<br>•<br>• |                                                                                          |
|------------------|------------------------------------------------------------------------------------------|
|                  | للعودة إلى جدولك الزمني X اضغط على.                                                      |
|                  | اضغط على التقويم (في الركن الأيسر العلوي من شريط.<br>الأسبوع) للعودة إلى الشاشة الرئيسية |
| ·<br>4           | نظرة عامة شهريًا                                                                         |

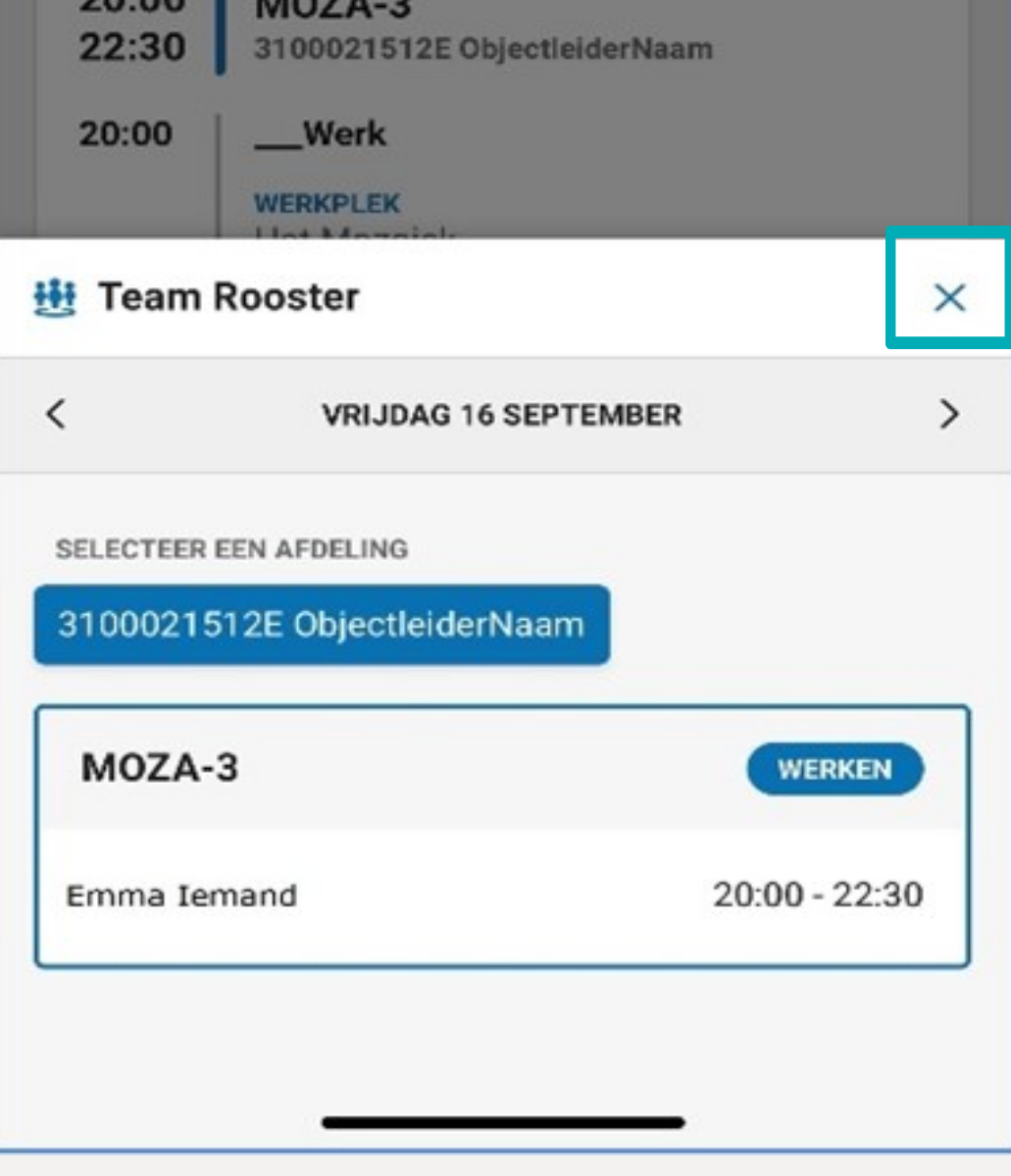

曲

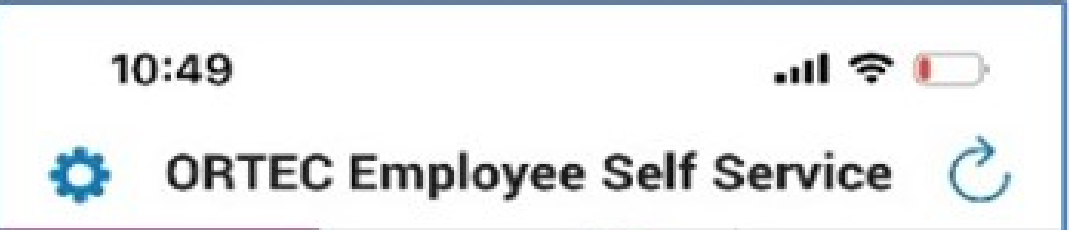

4

| R00             | STER                     | WO                | WORKFLOW              |             |         | $\equiv$ meer |  |
|-----------------|--------------------------|-------------------|-----------------------|-------------|---------|---------------|--|
| = 🛗 <           |                          |                   | SEPTEMBER 2022        |             |         | >             |  |
| м               | D                        | W                 | D                     | v           | Z       | Z             |  |
| 29              |                          | 31                | 1                     | 2           | 3       | 4             |  |
| 5               | 6                        | 7                 | 8                     | 9           | 10      | 11            |  |
| 12              | 13                       | 14                | 15                    | 16          | 17      | 18            |  |
| 19              | 20                       | 21                | 22                    | 23          | 24      | 25            |  |
| 26              | 27                       | 28                | 29                    | 30          | 1       | 2             |  |
| vrije<br>2<br>2 | dag 16 s<br>0:00<br>2:30 | MOZA-<br>31000215 | er<br>3<br>512E Objec | ctleiderNaa | im.     | >             |  |
| zate            | erdag 1                  | 7 septen          | nber                  |             |         | >             |  |
|                 | #                        | le hebt ge        | en diens              | ten voor (  | de VAND | AAG           |  |
|                 |                          |                   |                       |             | 1980    |               |  |

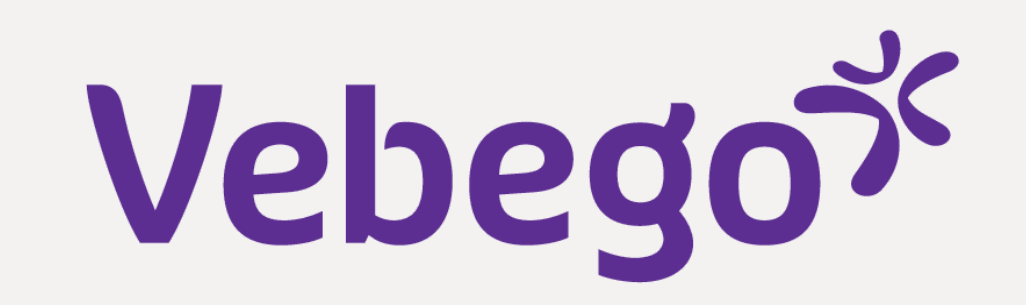

العودة إلى الصفحة الرئيسية

،"VANDAAG" اضغط على. للعودة إلى شاشة البداية/الشاشة الرئيسية

للعودة، اضغط على التقويم مرة أخرى.

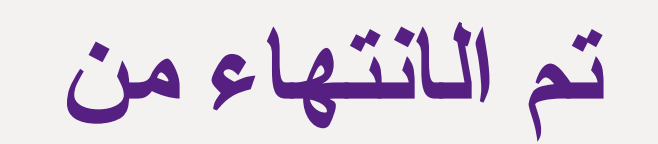

5